**Final Document** 

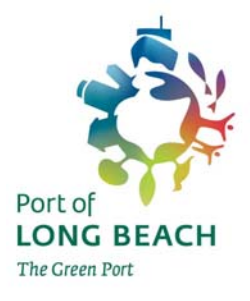

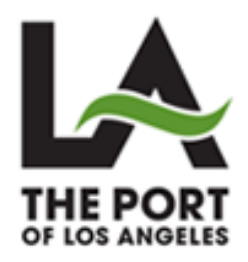

# **PORT DRAYAGE TRUCK REGISTRY**

## USER GUIDE – LMC USERS

## **SEPTEMBER 23, 2009**

Clean Trucks Program Ports of Long Beach and Los Angeles

© 2009 Ports of Long Beach and Los Angeles / Clean Trucks Program

#### TABLE OF CONTENTS

| 1  | GETTING STARTED                                  | 1  |
|----|--------------------------------------------------|----|
| 2  | How Do I Log INTO THE PDTR?                      | 2  |
| 3  | How Do I Reset a Password?                       | 4  |
| 4  | How Do I VIEW PDTR ALERTS/NOTIFICATIONS?         | 5  |
| 5  | How Do I VIEW OR MODIFY MY COMPANY PROFILE?      | 6  |
| 6  | How Do I Add, Edit, or Delete Company Addresses? | 7  |
| 7  | How Do I Add, Edit, or Delete Company Contacts?  | 11 |
| 8  | How Do I Add a New Truck?                        | 13 |
| 9  | How Do I Un-Register a Truck?                    | 18 |
| 10 | How Do I VIEW OR MODIFY TRUCK INFORMATION?       | 19 |
| 11 | How Do I VIEW OR MODIFY TRUCK OWNER INFORMATION? | 22 |
| 12 | How Do I VIEW OR MODIFY EXISTING USERS?          | 27 |
| 13 | How Do I Add a New User?                         | 28 |
| 14 | How Do I View Reports?                           | 29 |

#### **1 Getting Started**

To begin using the PDTR, you must have the following:

- ✓ PDTR Website address
- ✓ Login Information (User Name and Password)

#### 1.1 PDTR Website Address

The PDTR System can be accessed at the following Website address:

https://pdtr.cleanairactionplan.org

#### **1.2 Login Information**

A Username and Password is required to login to the PDTR. The PDTR Administrator is responsible for creating, assigning, and maintaining the initial LMC user accounts. Once an LMC Administrator account has been created, the LMC administrator may create additional users to access their LMC information.

#### 2 How Do I Log into the PDTR?

Step 1. Ensure that you have received a "PDTR Account E-mail Verification" e-mail from the PDTR Administrator. (If you've been told an e-mail was sent to you and didn't receive it, contact the Ports DTR Administrator at 866-721-5686.)

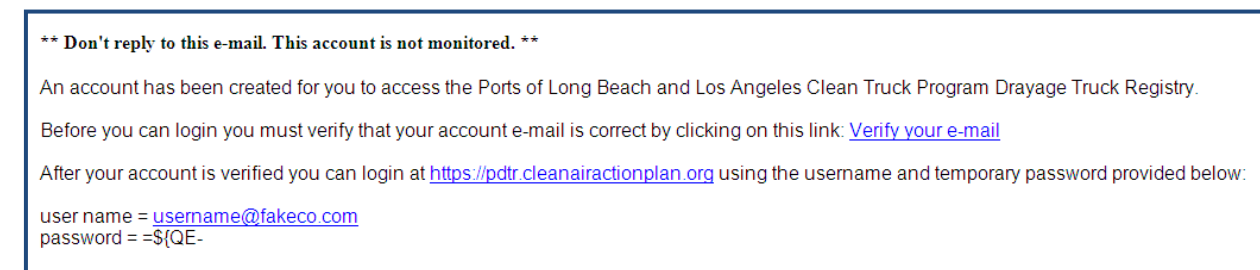

- Step 2. Select the 'Verify your e-mail' link. (This is a very important first step!)
- Step 3. Complete the Drayage Truck Login screen. Enter the user name and password provided in the e-mail. Select the I Agree button.

| Port of<br>LONG BEACH<br>The Green Port | e Ports of Long Beach and Lo<br>Clean Truc<br>Drayage Tri                                                                                                    | os Angeles<br>cks Program<br>uck Registry                                                                                                    |    |
|-----------------------------------------|----------------------------------------------------------------------------------------------------|----------------------------------------------------------------------------------------------------|----|
|                                         | Air Mo                                                                                                    | nitoring   Clean Trucks   Fuel Incentives   Fact Sheets   Help/FAQ   Hon                                                                                                    | ne |
|                                         |                                                                                                    | Drayage Truck Login                                                                                                    |    |
| quick links If y                        | ou require a <b>Temporary Acc</b>                                                                                                    | ess Permit select Trip/Daypass from the quick links on the left                                                                                                    |    |
| ► Trip / Daypass                        |                                                                                                    |                                                                                                    |    |
| ► Reports                               | If you are a concessionai                                                                                                    | ire and do not have an account, contact the help line at                                                                                                    |    |
| ▶ Tutorials                             | Username                                                                                                    | username@fakeco.com                                                                                                    |    |
| ► Contact                               | Password                                                                                                    | •••••                                                                                                    |    |
|                                         | I certify that I own the truck<br>data about the truck(s) I reg<br>this information entered into<br>by the Ports of Los Angeles<br>the Ports of Los Angeles and<br>California Air Resources Boa | Remember me next time.<br>(s) or I have the authority from the truck owner(s) to enter<br>gister in this Drayage Truck Registry. I agree and consent that<br>o this Drayage Truck Registry about my truck(s) shall be used<br>and Long Beach for purposes of truck access to terminals at<br>d Long Beach, and may be submitted to the State of<br>ard including the State's Drayage Truck Registry.<br><i>I Agree</i><br>Forgot my Password |    |

Step 4. Upon login, it is recommended that you change your password. Enter the password provided in the e-mail you received from the PDTR Administrator and then enter a new password and confirm the new password. Select Change Password. NOTE: New passwords require a minimum of 6 characters. At least one of the characters must be either a number or a special character from the following list: ~, !, @, #, \$, %, ^, &, \*, (,), -, \_, =, +, {,}, [,], <,>, ?; for example, passw0rd or p@ssword.

| Welcome, User Fake                                                                   | Velcome, User Fake - Fake LMC Trucking Co. My Account   Home   Help/FAQ   Logout |                                                                                                    |  |  |  |
|--------------------------------------------------------------------------------------|----------------------------------------------------------------------------------|----------------------------------------------------------------------------------------------------|--|--|--|
| Port of Long Beach and Los Angeles<br>Clean Trucks Program<br>Drayage Truck Registry |                                                                                  |                                                                                                    |  |  |  |
|                                                                                      |                                                                                  | Company Profile   Trucks   Users   Reports   Resources                                                                                              |  |  |  |
|                                                                                      |                                                                                  |                                                                                                    |  |  |  |
| My Account                                                                           |                                                                                  |                                                                                                    |  |  |  |
|                                                                                      |                                                                                  |                                                                                                    |  |  |  |
|                                                                                      |                                                                                  | Change Your Password                                                                                                    |  |  |  |
| Username                                                                             | username@fakeco.co (Valid e-mail address required)                               | Password requires a minimum of 6 characters. At<br>least one of the characters must be either a<br>number or a special character from the following |  |  |  |
| First Name                                                                           | User                                                                             | ווזר ~יִשָּׁ# גָאָז מ ()+נ}נון<>ו.י                                                                                                    |  |  |  |
| Last Name                                                                            | Fake                                                                             | Password                                                                                                    |  |  |  |
| Receive<br>Notifications?                                                            | ☑ (Check to receive)                                                             | New Password                                                                                                    |  |  |  |
|                                                                                      | Update Cancel                                                                    | Confirm New Password                                                                                                    |  |  |  |
|                                                                                      |                                                                                  | Change Password                                                                                                    |  |  |  |

Step 5. Once your password has been successfully changed, a confirmation screen will be displayed. Select the Continue button to access the PDTR Home page.

| Velcome, User Fake                     | - Fake LMC Trucking Co. |                                                                            | My Account   Home   Help/FAQ   Logout                  |
|----------------------------------------|-------------------------|----------------------------------------------------------------------------|--------------------------------------------------------|
| Port of<br>LONG BEACH<br>The Committee | The P                   | orts of Long Beach and Los Angeles<br>Clean Trucks Prog<br>Drayage Truck R | egistry                                                |
|                                        |                         |                                                                            | Company Profile   Trucks   Users   Reports   Resources |
|                                        |                         |                                                                            |                                                        |
| My Account                             |                         |                                                                            |                                                        |
| wy Account                             |                         |                                                                            |                                                        |
|                                        |                         |                                                                            |                                                        |
| Username                               | username@fakeco.co      | (Valid e-mail address required)                                            |                                                        |
| First Name                             | User                    |                                                                            | Change Password Complete                               |
| Last Name                              | Fake                    |                                                                            | Your password has been changed!                        |
| Receive<br>Notifications?              | 🗹 (Check to receive)    |                                                                            | Continue                                               |
|                                        | Update Cancel           | L                                                                          |                                                        |

### 3 How Do I Reset a Password?

- Step 1. Select the Users link from the grey menu bar. The Users list is displayed. The "is Active" checkbox indicates whether a user is currently active. The "is Admin" checkbox indicates whether that user is an administrator for that LMC.
- Step 2. Select a user's Edit link.

| Velcome, User Fake - Fake LMC Truc  | king Co.                                 |                                                      | M               | y Account   Home | Help/FAQ   Logout          |
|-------------------------------------|------------------------------------------|------------------------------------------------------|-----------------|------------------|----------------------------|
| Port of<br>LONG BEACH<br>Tw/own Ive | The Ports of Long Bea<br>Clear<br>Drayag | ch and Los Angeles<br>in Trucks Progra<br>e Truck Ri | am<br>egistry   |                  | THE PORT<br>OF LOS ANGELES |
|                                     |                                          |                                                      | Company Profile | Trucks Users     | Reports   Resources        |
|                                     |                                          |                                                      | 10              |                  |                            |
| Users                               |                                          |                                                      |                 |                  |                            |
|                                     |                                          |                                                      |                 |                  |                            |
|                                     |                                          |                                                      |                 |                  |                            |
|                                     |                                          |                                                      |                 |                  | Add User                   |
|                                     |                                          |                                                      |                 | Export to Excel  | Records 1 to 1 of 1        |
| <u>Username</u>                     | <u>First Name</u>                        | <u>Last Name</u>                                     | is Active       | <u>is Admin</u>  |                            |
| username@fakeco.com                 | User                                     | Fake                                                 | 1               | V                | <u>View</u> <u>Edit</u>    |
|                                     |                                          |                                                      |                 |                  |                            |
|                                     |                                          |                                                      |                 |                  |                            |
|                                     |                                          |                                                      |                 |                  |                            |

Step 3. Select the Reset Password button to have the user's password reset and new password sent to the user via e-mail.

| Welcome, User Fake - Fak              | LMC Trucking Co.                                                                                               | My Account   Home                | Help/FAQ   Logout   |
|---------------------------------------|----------------------------------------------------------------------------------------------------|----------------------------------|---------------------|
| Portoj<br>LONG BEACH<br>Thricens Ivet | The Ports of Long Beach and Los Angeles<br>Clean Trucks Program<br>Drayage Truck Re                            | gistry                           |                     |
|                                       |                                                                                                    | Company Profile   Trucks   Users | Reports   Resources |
|                                       |                                                                                                    |                                  |                     |
| User Information                      |                                                                                                    |                                  |                     |
|                                       | The second second second second second second second second second second second second second second second s |                                  |                     |
|                                       | Mode Edit                                                                                                    |                                  | Back to User List   |
|                                       |                                                                                                    |                                  |                     |
| Username                              | username@fakeco.com (Valid e-mail address requi                                                                | ired)                            |                     |
| First Name                            | User                                                                                                    |                                  |                     |
| Last Name                             | Fake                                                                                                    |                                  |                     |
| Receive Notifications?                |                                                                                                    |                                  |                     |
| Te Active?                            |                                                                                                    |                                  |                     |
| Is Locked Out?                        |                                                                                                    |                                  |                     |
| E-mail Verified?                      |                                                                                                    |                                  |                     |
|                                       | Reset Password                                                                                                 | out cannot add new users         |                     |
|                                       | OLMC View - Cannot edit any information, or add trucks, bu                                                     | ut can view all LMC information  |                     |
|                                       | ⊙ LMC Administrator - Can modify all LMC information, add t                                                    | rucks, and create new users.     |                     |
|                                       | Update Cancel                                                                                                  |                                  |                     |

## 4 How Do I View PDTR Alerts/Notifications?

Step 1. View the Alerts/Notifications section on the Home page. Select the View link for one of the notifications in the list.

| Welcome, User Fake - Fake LMC Trucking Co.                                                |                                                                                                    |   |             | My Account   Home   Help/FAQ   Logo               | ut          |
|-------------------------------------------------------------------------------------------|----------------------------------------------------------------------------------------------------|---|-------------|---------------------------------------------------|-------------|
| The Ports of Long Beach and Los Angeles<br>Clean Trucks Program<br>Drayage Truck Registry |                                                                                                    |   |             |                                                   |             |
|                                                                                           |                                                                                                    |   |             | Company Profile   Trucks   Users   Reports   Reso | ources      |
| VVelcome to the Ports of Long Beach and Los Angeles Dray<br>System Messages               | Welcome to the Ports of Long Beach and Los Angeles Drayage Truck Registry System         System Messages |   |             |                                                   |             |
|                                                                                           |                                                                                                    |   |             | Export to Excel Records 1 to 2                    | of 2        |
| No Messages Found                                                                         | $\bowtie$                                                                                                | 8 | <u>Date</u> | <u>Subject</u>                                    |             |
| No messages Found                                                                         |                                                                                                    | ٣ | 09/02/2009  | License Plate Does not Match MTO File             | View        |
|                                                                                           |                                                                                                    |   | 09/02/2009  | RFID Does not Match MTO File                      | <u>View</u> |
|                                                                                           |                                                                                                    |   |             |                                                   |             |

- Step 2. Review the alert/notification message detail. Select the Follow-up checkbox to flag the notification.
- Step 3. If there are additional notifications to view, select the Next or Previous button to view another notification.
- Step 4. To delete a notification, select the Delete button. A pop-up will be displayed to confirm the notification should be deleted. Select the OK button to delete the notification or select the Cancel button.

| Welcome                   | Velcome, User Fake - Fake LMC Trucking Co. My Account   Home   Help/FAQ   Logout |                                     |                                                                   |  |  |  |
|---------------------------|----------------------------------------------------------------------------------|-------------------------------------|-------------------------------------------------------------------|--|--|--|
| Port of<br>LONC<br>TheGas | BEACH                                                                            | The Ports of Long I<br>Ci<br>Draya  | Beach and Los Angeles<br>lean Trucks Program<br>ge Truck Registry |  |  |  |
|                           |                                                                                  |                                     | Company Profile   Trucks   Users   Reports   Resources            |  |  |  |
| Alert/No                  | otification Mes                                                                  | sage Detail                         |                                                                   |  |  |  |
| Message                   | e ID: 3763                                                                       |                                     |                                                                   |  |  |  |
| Subject:                  | License Plate Doe                                                                | es not Match MTO File               |                                                                   |  |  |  |
| Date: 9/                  | 2/2009                                                                           |                                     |                                                                   |  |  |  |
| Dute. on                  | 62003                                                                            |                                     |                                                                   |  |  |  |
| Message                   | 2:                                                                               |                                     |                                                                   |  |  |  |
| The Licens                | se Plate for the follo                                                           | wing truck(s) does not match MTO Fi | le:                                                               |  |  |  |
| Label                     | Plate                                                                            | VIN                                 | License Plate in MTO File                                         |  |  |  |
| T100                      | FK234 CA                                                                         | 1NT4567VP89001234                   | No Plate, VIN not in MTO File                                     |  |  |  |
| T101                      | FK445 CA                                                                         | 1NT5678VP89001234                   | No Plate, VIN not in MTO File                                     |  |  |  |
| T102                      | FK987 CA                                                                         | 1NT6789VP89001234                   | No Plate, VIN not in MTO File                                     |  |  |  |
| T103                      | FK7658 CA                                                                        | 1NT7890VP89001234                   | No Plate, VIN not in MTO File                                     |  |  |  |
| T104                      | FK0987 CA                                                                        | 1NT8901VP89001234                   | No Plate, VIN not in MTO File                                     |  |  |  |
| ₽ Flag for Follow-up      |                                                                                  |                                     |                                                                   |  |  |  |
|                           |                                                                                  |                                     | Delete                                                            |  |  |  |

## 5 How Do I View or Modify My Company Profile?

Step 1. Select the Company Profile link on the grey menu bar.

| Velcome, User Fake - Fake LMC Trucking Co. My Account   Home   Help/FAQ   Logout |                                  |                                                         |                                                      |  |  |
|----------------------------------------------------------------------------------|----------------------------------|---------------------------------------------------------|------------------------------------------------------|--|--|
| Portof<br>LONG BEACH<br>Ducker/MS                                                | The Ports of Lo<br>Dray          | ng Beach and Los Angell<br>Clean Trucks Pr<br>age Truck | Registry                                             |  |  |
|                                                                                  |                                  |                                                         | Company Profile Trucks   Users   Reports   Resources |  |  |
| Company Profile                                                                  |                                  | Mode Edit                                               |                                                      |  |  |
| Company Name Fake L                                                              | MC Trucking Co.                  |                                                         | LB ID CLB90345 LA ID POLA11000 SCAC FLMT             |  |  |
| LMC Information                                                                  |                                  |                                                         | LMC Information   Addresses   Contac                 |  |  |
| Company Name                                                                     | Fake LMC Trucking Co.            |                                                         |                                                      |  |  |
| DBA Name                                                                         | Fake LMC Trucking Co.            |                                                         |                                                      |  |  |
| Fed. Tax ID or SSN                                                               | XXXXX6789                        |                                                         |                                                      |  |  |
| SCAC                                                                             | FLMT                             |                                                         |                                                      |  |  |
| For more information about                                                       | SCAC, please visit www.nmfta.org |                                                         |                                                      |  |  |
| US DOT No.                                                                       | 98765                            |                                                         |                                                      |  |  |
| Motor Carrier No.                                                                | 1234567                          |                                                         |                                                      |  |  |
| For more information about                                                       | the US DOT No. and the Motor Car | rier No., please visit www.fn                           | ncsa.dot.gov                                         |  |  |
| LB Sequence ID                                                                   | CLB90345 LB ID                   | HD-9999-9876                                            | Status Current Expires 09/13/2013                    |  |  |
| LA Sequence ID                                                                   | POLA11000 LA ID                  | LMC-CA-13-12345 g                                       | Status Current Expires 09/13/2013                    |  |  |
| Contact the D                                                                    | TR Administrator at 866-72       | 1-5686 if LMC Primary                                   | y Mailing Address needs to be updated or corrected.  |  |  |

- Step 2. Verify the fields on the Company Profile screen.
- Step 3. All information on the Company Profile LMC Information screen is read-only. To modify any information on this screen, the LMC user will need to contact the Ports DTR Administrator at (866) 721-5686.

#### 6 How Do I Add, Edit, or Delete Company Addresses?

- Step 1. Select the Company Profile link from the grey menu bar.
- Step 2. Select the Addresses link from the green menu bar.
- Step 3. Verify the information on the LMC Addresses screen. The Primary Mailing Address is read-only. To modify the Primary Mailing Addresses information, the LMC user will need to contact the Ports DTR Administrator at (866) 721-5686.
- Step 4. To add an address, select the Add Additional Address link.

| Welcome, User Fake - Fake LMC Trucking Co.                                                  | My Account   Home   Help/FAQ   Logout                     |
|---------------------------------------------------------------------------------------------|-----------------------------------------------------------|
| Porto<br>LONG BEACH<br>Tercent Nut                                                          | Angeles<br>ks Program<br>ck Registry                      |
|                                                                                             | Company Profile Trucks   Users   Reports   Resources      |
| Company Profile Mode                                                                        | e Edit                                                    |
| Company Name Fake LMC Trucking Co.                                                          | LB ID CLB90345 LA ID POLA11000 SCAC FLMT                  |
| Addresses                                                                                   | LMC Information Addresses Contacts                        |
| Primary Ma<br>Address Line 1 4567 False St.<br>Address Line 2<br>City Make Believe State CA | Zip 97356 Country USA                                     |
| Additiona                                                                                   | I Addresses                                               |
|                                                                                             | Add Additional Address                                    |
| No Additional A                                                                             | Addresses Found                                           |
| Contact the DTR Administrator at 866-721-5686 if LMC F                                      | Primary Mailing Address needs to be updated or corrected. |

Step 5. Complete the Additional Addresses section of the form. Select the Save button.

| Welcome, User Fake -                  | - Fake LMC Trucking Co.                                                                  | My A         | ccount   Home   Help | /FAQ   Logout              |
|---------------------------------------|------------------------------------------------------------------------------------------|--------------|----------------------|----------------------------|
| Port of<br>LONG BEACH<br>Thr Gene I/M | The Ports of Long Beach and Los Angeles<br>Clean Trucks Program<br>Drayage Truck Registr | <b>y</b>     |                      | THE PORT<br>OF LOS ANGELES |
|                                       | Company                                                                                  | Profile   Tr | ucks   Users   Repo  | rts   Resources            |
| Company Profile                       | Mode Edit                                                                                |              |                      |                            |
| Company Name Fa                       | ake LMC Trucking Co. LB ID                                                               | CLB90345     | LA ID POLA11000      | SCAC FLMT                  |
| Addresses                             |                                                                                          | LMC I        | nformation   Addre   | esses   Contacts           |
|                                       |                                                                                          |              |                      |                            |
|                                       | Primary Mailing Address                                                                  |              |                      |                            |
| Address                               | Line 1 4567 False St.                                                                    |              |                      |                            |
| Address                               | s Line 2                                                                                 |              |                      |                            |
|                                       | City Make Believe State CA Zip 97356 Coun                                                | try USA      |                      |                            |
|                                       |                                                                                          |              |                      |                            |
|                                       | Additional Addresses                                                                     |              |                      |                            |
|                                       |                                                                                          |              |                      | Canad                      |
| - *                                   |                                                                                          |              |                      | Cancel                     |
| Type                                  | Location (Address Description)"                                                          |              |                      |                            |
| Address 2                             |                                                                                          |              |                      |                            |
| City*                                 | State* CA V Zip* C                                                                       | ountry*      | JSA 💙                |                            |
|                                       |                                                                                          |              | Sav                  | e                          |
|                                       |                                                                                          |              |                      |                            |
|                                       | No Additional Addresses Found                                                            |              |                      |                            |
| Contact t                             | he DTR Administrator at 866-721-5686 if LMC Primary Mailing Addres                       | ss needs t   | o be updated or co   | orrected.                  |

- Step 6. To edit an address, select the Edit link of the address to be changed.
- Step 7. Modify the address in the Additional Addresses section and select the Save button.

| Welcome, User Fake -                  | Fake LMC Trucking Co.                                                                     | My Account   Home   Help/FAQ   Logout      |
|---------------------------------------|-------------------------------------------------------------------------------------------|--------------------------------------------|
| Port of<br>LONG BEACH<br>The Crem Int | The Ports of Long Beach and Los Angeles<br>Clean Trucks Program<br>Drayage Truck Registry |                                            |
|                                       | Company Profi                                                                             | ile   Trucks   Users   Reports   Resources |
| Company Profile                       | Mode Edit                                                                                 |                                            |
| Company Name Fa                       | ke LMC Trucking Co. LB ID CLB9                                                            | 0345 LA ID POLA11000 SCAC FLMT             |
| Addresses                             |                                                                                           | LMC Information   Addresses   Contacts     |
|                                       |                                                                                           |                                            |
|                                       | Primary Mailing Address                                                                   |                                            |
| Address                               | Line 1 4557 Folce Ch                                                                      |                                            |
| Address                               | Line 2                                                                                    |                                            |
| Address                               | City Make Relieve                                                                         | 154                                        |
|                                       |                                                                                           | JUR                                        |
|                                       | Additional Addresses                                                                      |                                            |
|                                       | Autional Autresses                                                                        |                                            |
|                                       |                                                                                           | Cancel                                     |
| Type*                                 | Yard Vard Location (Address Description)* Test Yard Address                               |                                            |
| Address 1*                            | 1776 Constitution Avenue                                                                  |                                            |
| Address 2                             |                                                                                           |                                            |
| City*                                 | Independence State <sup>*</sup> MO ♥ Zip <sup>*</sup> 98765 Countr                        | ry* USA 💌                                  |
|                                       |                                                                                           | Save                                       |
|                                       |                                                                                           |                                            |
| Тур                                   | <u>Location Address</u> <u>City</u> <u>State</u> Zi                                       | ip <u>Country</u>                          |
| Yard                                  | Test Yard Address 1776 Constitution Avenue Independence MO 98                             | 8765 USA <u>Edit</u> <u>Pelete</u>         |
| Contact t                             | ne DTR Administrator at 866-721-5686 if LMC Primary Mailing Address ne                    | eeds to be updated or corrected.           |

- Step 8. To delete an address, select the Delete link for that address.
- Step 9. A pop-up will be displayed to confirm the address should be deleted. Select the OK button to delete the address. If you wish to keep the address, select the Cancel button.

| Welcome, User Fake - Fake LMC Trucking Co                           |                                                                                                    | My Account   Home   Help/FAQ   Logout       |
|---------------------------------------------------------------------|----------------------------------------------------------------------------------------------------|---------------------------------------------|
| Port of<br>LONG BEACH<br>Thrown Mit                                 | he Ports of Long Beach and Los Angeles<br>Clean Trucks Program<br>Drayage Truck Registry                        |                                             |
|                                                                     | Company Pro                                                                                                    | file   Trucks   Users   Reports   Resources |
| Company Profile                                                     | Mode Edit                                                                                                    |                                             |
| Company Name Fake LMC Trucking Co.                                  | LB ID CLB                                                                                                    | 90345 LAID POLA11000 SCAC FLMT              |
| Addresses                                                           |                                                                                                    | LMC Information   Addresses   Contacts      |
| Address Line 1 4567 False St<br>Address Line 2<br>City Make Believe | Primary Mailing Address                                                                                         | USA<br>Add Additional Address               |
| Turne Location                                                      | Address City City                                                                                               | Export to Excel Records 1 to 1 of 1         |
| Yard Test Yard Address                                              | Address         City         State           1776 Constitution Avenue         Independence         MO         9 | 98765 USA <u>Edi Delete</u>                 |
| Contact the DTR Administrat                                         | r at 866-721-5686 if LMC Primary Mailing Address r                                                              | needs to be updated or corrected.           |

#### 7 How Do I Add, Edit, or Delete Company Contacts?

- Step 1. Select the Company Profile link from the grey menu bar.
- Step 2. Select the Contacts link on the green menu bar.
- Step 3. Verify the information on the LMC Contacts screen. The Company Contacts section is read-only. To modify the primary Company Contact information, the LMC user will need to contact the Ports DTR Administrator at (866) 721-5686.
- Step 4. To add an LMC company contact, select the Add Additional Contact button.

| Welcome, Us                           | er Fake - Fake LM           | C Trucking       | Co.                                     |                                                    |                | My Account        | Home   Help/         | /FAQ   Logout            |
|---------------------------------------|-----------------------------|------------------|-----------------------------------------|----------------------------------------------------|----------------|-------------------|----------------------|--------------------------|
| Port of<br>LONG BE,<br>The Green Port | ACH                         |                  | The Ports of Long Bea<br>Clea<br>Drayag | ch and Los Angeles<br>an Trucks Progr<br>e Truck R | egistry        |                   |                      | THE PORT                 |
| Company                               | Profile                     |                  |                                         | Mode Edit                                          | Company Pro    | file Trucks   U   | Jsers   Report       | ts   Resources           |
| Company N                             | lame Fake LMC 1             | rucking Co       | -                                       |                                                    | LB ID CLBS     | 90345 LA ID       | POLA11000            | SCAC FLMT                |
| Contact                               | s                           |                  |                                         |                                                    |                | LMC Informat      | tion   Addres        | sses Contacts            |
|                                       |                             |                  |                                         | Company Contact                                    | 5              |                   |                      |                          |
| Type:<br>Email:                       | Executive<br>pfake@fakeco.c | Name:            | Primary Fake                            | Title:<br>Phone:                                   | (111) 333-4    | Locat<br>444 Fax: | tion: Prima<br>(111) | ry Mailing<br>) 333-4445 |
| Type:<br>Email:                       | Secondary<br>fsecondary@fak | Name:<br>eco.com | Fake Secondary                          | Title:<br>Phone:                                   | (111) 222-3    | Locat<br>333 Fax: | ion: Prima<br>(111)  | ry Mailing<br>222-3334   |
|                                       |                             |                  |                                         | Additional Contact                                 | S              |                   | Add Additior         | nal Contact              |
|                                       |                             |                  | No Ac                                   | ditional Contacts                                  | Found          |                   |                      |                          |
| C                                     | ontact the DTR /            | Administra       | tor at 866-721-568                      | 6 if LMC Primary Mai                               | ling Address n | eeds to be up     | odated or co         | rrected.                 |

- Step 5. Complete the Additional Contacts form. Select the Save button.
- Step 6. To edit a contact, select the Edit link of the contact. (Note: You can only edit Additional Contacts information on this page.)
- Step 7. Modify the information in the Additional Contacts fields and select the Save button.
- Step 8. To delete a contact, select the Delete link of the address to be deleted. (Note: You can only delete Additional Contacts information on this page.)

| Welcome, User Fake - Fake LMC Trucking Co.                   |                                                                           | My A                |                   | Help/FAQ   Logout                 |
|--------------------------------------------------------------|---------------------------------------------------------------------------|---------------------|-------------------|-----------------------------------|
| Portoj<br>LONG BEACH<br>Telcom Art                           | s of Long Beach and Los Angeles<br>Clean Trucks Progra<br>rayage Truck Re | gistry              |                   | THE PORT                          |
|                                                              |                                                                           | Company Profile   T | rucks   Users     | Reports   Resources               |
| Save Successful<br>Company Profile                           | Mode Edit                                                                 |                     |                   |                                   |
| Company Name Fake LMC Trucking Co.                           |                                                                           | LB ID CLB90345      | LA ID POLA        | 11000 SCAC FLMT                   |
| Contacts                                                     |                                                                           | LMC                 | Information       | Addresses   Contacts              |
|                                                              | Company Contacts                                                          |                     |                   |                                   |
| Type: Executive Name: Primary<br>Email: pfake@fakeco.com     | y Fake Title: Phone:                                                      | (111) 333-4444      | Location:<br>Fax: | Primary Mailing<br>(111) 333-4445 |
| Type: Secondary Name: Fake S<br>Email: fsecondary@fakeco.com | econdary Title:<br>Phone:                                                 | (111) 222-3333      | Location:<br>Fax: | Primary Mailing<br>(111) 222-3334 |
|                                                              | Additional Contacts                                                       | 3                   |                   | Cancel                            |
| Type*                                                        | Title                                                                     |                     |                   | Gancer                            |
| First Name*                                                  | Last Na                                                                   | ame*                |                   |                                   |
| Location* - Select -                                         | Email                                                                     |                     |                   |                                   |
| Phone* Ext                                                   | Fax                                                                       |                     |                   |                                   |
| Other/Cell                                                   |                                                                           |                     |                   |                                   |
| *Required fields                                             |                                                                           |                     |                   | Save                              |
|                                                              |                                                                           | 38                  | Export to Excel   | Records 1 to 1 of 1               |
| Type Name                                                    | Location <u>Email</u>                                                     | Phone               | Fax               |                                   |
| Test Contact Test, Tina                                      | lest yard Address                                                         | (444) 888-1111      | Edit              | Delete                            |
| Contact the DTR Administrator at 8                           | 66-721-5686 if LMC Primary Mail                                           | ing Address needs I | o be updated      | l or corrected.                   |

Step 9. A pop-up will be displayed to confirm the address should be deleted. Select the OK button to delete the address. If you wish to keep the address, select the Cancel button.

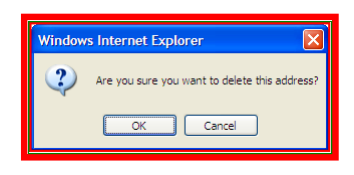

#### 8 How Do I Add a New Truck?

Step 1. Select the Trucks link from the grey menu bar.

Step 2. Select the Add Truck button.

| Welcome, User Fake - Fake LMC Trucking Co.                                                | My Account   Home   Help/FAQ   Logout   |
|-------------------------------------------------------------------------------------------|-----------------------------------------|
| The Ports of Long Beach and Los Angeles<br>Clean Trucks Program<br>Drayage Truck Registry |                                         |
| Company Pro                                                                               | file Trucks Users   Reports   Resources |
| Trucks                                                                                    |                                         |
| Plate Truck Label RFID                                                                    | Search                                  |
| Un-Register<br>Select trucks using checkbox(es) below before you Un-Register              | Add Truck                               |

Step 3. Enter a valid new VIN in the Enter VIN field. Re-enter the new VIN in the Confirm VIN field. Select the Next button.

| Welcome, User Fake - Fa                                                       | ike LMC Trucking Co.                                                                 | My Account   Home   Help/FAQ   Logout                 |
|-------------------------------------------------------------------------------|--------------------------------------------------------------------------------------|-------------------------------------------------------|
| Port of<br>LONG BEACH<br>THY OWN MY                                           | The Ports of Long Beach and Los Angeles<br>Clean Trucks Program<br>Drayage Truck Reg | ISTER AND A REPORT                                    |
|                                                                               | Co                                                                                   | ompany Profile   Trucks   Users   Reports   Resources |
| Add New Truck                                                                 |                                                                                      |                                                       |
| 1. Enter VIN                                                                  | Truck Information                                                                    |                                                       |
| 2. Validate VIN<br>3. Truck Information<br>4. Registered Owner<br>5. Finished | Enter VIN         1NT4567VP89001234           Confirm VIN         1NT4567VP89001234  |                                                       |
|                                                                               |                                                                                      |                                                       |
|                                                                               |                                                                                      |                                                       |
|                                                                               |                                                                                      |                                                       |
|                                                                               |                                                                                      |                                                       |
|                                                                               |                                                                                      |                                                       |
|                                                                               |                                                                                      |                                                       |
|                                                                               |                                                                                      |                                                       |
|                                                                               |                                                                                      | Next Cancel                                           |

Step 4. On the Validate VIN screen, verify the truck information is correct. Select the Next button.

Note: The system instantly verifies the VIN with a validation service. The Make, Model, and Year are provided by this service. If you receive an error, select Previous and try again. If the Make, Model, or Year is incorrect, or you continue to receive an error, please contact the Ports DTR Administrator at (866) 721-5686.

| Welcome, User Fake - Fa                   | ake LMC Trucking Co.                      |                                                                            | 1                           | My Account   | Home   Help/FA  | Q   Logout                 |
|-------------------------------------------|-------------------------------------------|----------------------------------------------------------------------------|-----------------------------|--------------|-----------------|----------------------------|
| Port of<br>LONG BEACH<br>Thrown but       | The                                       | Ports of Long Beach and Los Angeles<br>Clean Trucks Pro<br>Drayage Truck I | <sup>gram</sup><br>Registry |              |                 | THE PORT<br>OF LOS ANDELES |
|                                           |                                           |                                                                            | Company Profile             | Trucks   U   | Jsers   Reports | Resources                  |
| Add New Truck                             |                                           |                                                                            |                             |              |                 |                            |
| <u>1. Enter VIN</u><br>2. Validata VIN    | Validate VIN                              |                                                                            |                             |              |                 |                            |
| 3. Truck Information                      | VIN                                       | 1NT4567VP89001234                                                          |                             |              |                 |                            |
| <u>4. Registered Owner</u><br>5. Finished | Make                                      | Freightliner                                                               |                             |              |                 |                            |
|                                           | Model                                     | ST120                                                                      |                             |              |                 |                            |
|                                           | Year                                      | 2002                                                                       |                             |              |                 |                            |
|                                           | If this is the correct<br>reenter the VIN | truck, press Next to Continue to the                                       | next step, otherwise        | click Previo | us and          |                            |
|                                           | -                                         |                                                                            |                             | Previous     | Next            | Cancel                     |

- Step 5. On the Truck Information screen, enter and/or confirm the truck and engine information.
- Step 6. If the engine is retrofitted, select the Engine Retrofitted? checkbox to reveal the VDECS Information entry fields and complete this section as appropriate.
- Step 7. Select the Next button.

| Welcome, User Fake - Fal                | ke LMC Trucking Co.                                                                                                    |                                                           |                                                                            | My Account   Home   Help/FAQ   Logout    |
|-----------------------------------------|----------------------------------------------------------------------------------------------------|-----------------------------------------------------------|----------------------------------------------------------------------------|------------------------------------------|
| Port of<br>LONG BEACH<br>Par Green Port | The Por                                                                                                    | ts of Long Beach and Los A<br>Clean Trucks<br>rayage Truc | ngeles<br>Program<br><b>k Registry</b>                                     |                                          |
|                                         |                                                                                                    |                                                           | Company Profile                                                            | e   Trucks   Users   Reports   Resources |
| Add New Truck                           |                                                                                                    |                                                           |                                                                            |                                          |
| 1. Enter VIN                            | Truck Information                                                                                                    |                                                           |                                                                            |                                          |
| 2. Validate VIN<br>3. Truck Information | VIN *                                                                                                    | 1NT4567VP89001234                                         | Exclusively Employ                                                         | vee Operated                             |
| 4. Registered Owner<br>5. Finished      | Make *                                                                                                    | Freightliner                                              | Model ST120                                                                | Year * 2002                              |
| <u>o. r misrica</u>                     | License Plate                                                                                                    |                                                           | State of Issuance                                                          | CA Country USA                           |
|                                         | RFID Tag No.                                                                                                    |                                                           | Non-Container Termir                                                       | nal Sticker                              |
|                                         | Label (optional)                                                                                                    |                                                           |                                                                            |                                          |
|                                         | Engine Informatio                                                                                                    | n                                                         |                                                                            |                                          |
|                                         | Engine Make                                                                                                    | Cummins                                                   | Engine Model                                                               | N14                                      |
|                                         | Engine Year                                                                                                    | 2001                                                      | Fuel Type                                                                  | Diesel 💌                                 |
|                                         | Engine Family                                                                                                    |                                                           | Engine Retrofitted?                                                        |                                          |
|                                         | VDECS Information<br>VDECS Manufacturer<br>Serial No<br>Manufacture Date<br>Installer Name<br>Address<br>City<br>*required fields | n<br>- Select - V<br>                                     | VDECS Family - Select<br>Install Date<br>Installer Phone<br>State - Select |                                          |
|                                         |                                                                                                    |                                                           |                                                                            | Previous Next Cancel                     |

- Step 8. On the Registered Owner screen, verify the information is correct. Complete all required fields (designated by an asterisk [\*]).
- Step 9. When all updates are completed, select the Finish button.

| Welcome, User Fake - F                                                                        | Fake LMC Trucking Co.                                                                                                    |                                                                                                    | My Account   Home   Help/FAQ   Logout        |
|-----------------------------------------------------------------------------------------------|----------------------------------------------------------------------------------------------------|----------------------------------------------------------------------------------------------------|----------------------------------------------|
| Port of<br>LONG BEACH<br>Decem Put                                                            | The Ports of L                                                                                                    | ong Beach and Los Angeles<br>Clean Trucks Program<br>Age Truck Registry                                                                                                    |                                              |
| Add New Truck                                                                                 |                                                                                                    | Company Pr                                                                                                    | ofile   Trucks   Users   Reports   Resources |
| 1. Enter VIN<br>2. Validate VIN<br>3. Truck Information<br>4. Registered Owner<br>5. Finished | Registered Owner Type*<br>Company Name*<br>Address 1*<br>Address 2<br>City*<br>State*<br>Country*<br>Phone*<br>Fax<br>E-mail Address<br><u>*required fields</u> | Company         Fake LMC Trucking Co.         4567 False St.         Make Believe         CA       Zip* 97356         USA         (111) 333-4444         (111) 333-4445         pfake@fakeco.com |                                              |
|                                                                                               |                                                                                                    |                                                                                                    | Previous Finish Cancel                       |

Step 10. The Finished screen will display a message saying the truck has been successfully entered in the PDTR.

| Welcome, User Fake - Fak                                                                            | E LMC Trucking Co.                                                 |                                                                           | My Account   Home              | Help/FAQ   Logout   |
|----------------------------------------------------------------------------------------------------|--------------------------------------------------------------------|---------------------------------------------------------------------------|--------------------------------|---------------------|
| Port of<br>LONG BEACH<br>Profest Int                                                                | The Ports                                                          | of Long Beach and Los Angeles<br>Clean Trucks Program<br>ayage Truck Regi | stry III                       | THE PORT            |
|                                                                                                    |                                                                    | Co                                                                        | mpany Profile   Trucks   Users | Reports   Resources |
| Add New Truck                                                                                       |                                                                    |                                                                           |                                |                     |
| 1. Enter VIN<br>2. Validate VIN<br>3. Truck<br>Information<br>4. Registered<br>Owner<br>5. Finished | ed<br>The following truck<br>Label<br>VIN<br>Make<br>Model<br>Year | Int4567VP89001234         Freightliner         ST120         2002         |                                |                     |
|                                                                                                    |                                                                    |                                                                           | Go to Truck List               | Add Another Truck   |

#### 9 How Do I Un-Register a Truck?

- Step 1. Select the Trucks link from the grey menu bar.
- Step 2. Select a truck's checkbox or select more than one truck checkbox; select the checkbox in blue to select all trucks. Select the Un-Register button. (Note: The codes in the State DTR column indicate the truck is in the State DTR [Y], not in the State DTR [N], or exempt from the State DTR [E]. For assistance with the State DTR please call the State DTR Help Line at 888-247-4821.)

| Welcome                  | , User Fake -         | Fake LMC Truck       | ing Co.           |                               |                        |             |                        | My Account                      | Home                       | Help/F      | AQ   L      | .ogout      |
|--------------------------|-----------------------|----------------------|-------------------|-------------------------------|------------------------|-------------|------------------------|---------------------------------|----------------------------|-------------|-------------|-------------|
| Port of<br>LON<br>TheOre | d<br>G BEACH<br>m Jur |                      | The Ports of Dra  | Clean Truc<br><b>Yage Tru</b> | s Ange<br>ks Pi<br>JCk | rogra<br>Re | gistry                 |                                 | A ALE                      |             | THE         | PORT        |
|                          |                       |                      |                   |                               |                        |             | Company Profil         | Trucks                          | Users                      | Reports     | Res         | ources      |
|                          | 1.55.7                |                      |                   |                               |                        |             |                        |                                 |                            |             |             |             |
| Plate                    | (s                    |                      | Truck Label       |                               |                        | RFID        |                        |                                 | Sea                        | rch         |             |             |
| Un-                      | Register              |                      |                   |                               |                        |             |                        |                                 |                            |             | Add Ti      | ruck        |
| Select I                 | trucks using c        | heckbox(es) be       | low before you Ur | n-Register                    |                        |             |                        |                                 |                            |             |             |             |
|                          |                       |                      |                   |                               |                        |             |                        | S Export t                      | o Exce                     | Reco        | rds 1 t     | 0 5 of 5    |
|                          | <u>Label</u>          | <u>Model</u><br>Year | <u>Plate</u>      | <u>RFID</u>                   | С<br><u>LB</u>         | TF<br>LA    | Access<br><u>LB LA</u> | <u>Vehicle</u><br><u>Status</u> | <u>State</u><br><u>DTR</u> | Ban<br>Date | 00 1 0      |             |
|                          | T100                  | 2002                 | FK234             | 10254789                      | \$35                   | \$35        | No 🔴 No 🔴              | Exception                       | Ν                          | 1/1/10      | <u>View</u> | <u>Edit</u> |
|                          | T101                  | 2006                 | FK445             | 10035688                      | \$35                   | \$35        | No 🔴 No 🔴              | Exception                       | N                          | 1/1/12      | <u>View</u> | Edit        |
| ~                        | T102                  | 2000                 | FK987             | 33631107                      | <b>\$</b> 35           | \$35        | Yes 🔵 Yes 🔵            | Exception                       | Ν                          | 1/1/10      | <u>View</u> | <u>Edit</u> |
|                          | T103                  | 1999                 | FK7658            | 20007106                      | \$35                   | \$35        | Yes 🗨 Yes 🔵            | Exception                       | N                          | 1/1/10      | <u>View</u> | <u>Edit</u> |
|                          | T104                  | 2009                 | FK0987            | 19204177                      | \$0                    | \$0         | Yes 🔵 Yes 🔵            | Exception                       | E                          |             | View        | Edit        |
|                          | The Acc               | cess Yes/No Ir       | dicator include   | s validating the              | truck v                | with th     | e information          | sent to the                     | Marine                     | Termin      | als.        |             |

Step 3. Confirm the truck listed on the confirmation screen. Select the Yes, Remove Truck(s) button.

| Welcome, User Fake - Fake L        | MC Trucking Co.                                              | My Account   Home   Help/FAQ   Logout                  |
|------------------------------------|--------------------------------------------------------------|--------------------------------------------------------|
| Port of<br>LONG BEACH<br>Thrown Ms | The Ports of Long Beach and Los<br>Clean Truc<br>Drayage Tru | s Angeles<br>ks Program<br>ICk Registry                |
|                                    |                                                              | Company Profile   Trucks   Users   Reports   Resources |
| You are about to remove the        | e following trucks from your company's list<br>ntinue?       | of registered trucks.                                  |
| Label                              | Plate                                                        | VIN                                                    |
| T102                               | FK987                                                        | 1NT6789VP89001234                                      |
|                                    |                                                              | Yes, Remove Trucks No, Keep the Trucks                 |

## **10** How Do I View or Modify Truck Information?

- Step 1. Select the Trucks link from the grey menu bar.
- Step 2. To view a truck's information, select the View link for a selected truck. In the View mode all truck information is read-only.

| Un-Register         Select trucks using checkb         Image: Image: Imag | Truck Label                                       | The Ports of Long Beach and Los<br>Clean Truck<br>Drayage Truc | Angeles<br>s Progran<br><b>CK Re</b><br>RFID | n<br>gistry<br>Company Profile | Trucks                          | Isers        | Reports            |             | PORT        |
|----------------------------------------------------------------------------------------------------|---------------------------------------------------|----------------------------------------------------------------|----------------------------------------------|--------------------------------|---------------------------------|--------------|--------------------|-------------|-------------|
| Trucks         Plate         Un-Register         Select trucks using checkb         Label       M         T100       2         T101       2                                                                                                    | Truck Label                                       | Truck Label                                                    | RFID                                         | Company Profile                | Trucks                          | lsers        | Reports            | s   Reso    | urces       |
| Un-Register         Select trucks using checkb         Image: Constraint of the select truck of the select truck of the sel | Truck Label                                       | Truck Label                                                    | RFID                                         |                                |                                 |              |                    |             |             |
| Plate Un-Register Select trucks using checkb Label M T100 2 T101 2                                                                                                    | Truck Label                                       | Truck Label                                                    | RFID                                         |                                |                                 |              |                    |             |             |
| Un-Register<br>Select trucks using checkb                                                                                                    |                                                   |                                                                |                                              | 8                              |                                 | Sear         | ch                 |             |             |
| Un-Register<br>Select trucks using checkb<br>Label M<br>T100 2<br>T101 2                                                                                                    |                                                   |                                                                |                                              |                                |                                 |              |                    |             |             |
| Label     M       T100     2       T101     2                                                                                                    |                                                   |                                                                |                                              |                                |                                 |              |                    | Add Tr      | uck         |
| Label My<br>T100 2<br>T101 2                                                                                                    | box(es) below before you                          | J checkbox(es) below before you Un-Register                    |                                              |                                |                                 |              |                    |             |             |
| Label         My           T100         2           T101         2                                                                                                    |                                                   |                                                                |                                              |                                | Export to                       | b Excel      | Reco               | rds 1 to    | 5 of 5      |
| T100 2<br>T101 2                                                                                                    | <u>Model</u><br><u>Year</u> <u>Plate</u>          | <u>Model Plate RFID</u><br>Year                                | CTF<br>LB LA                                 | Access<br><u>LB LA</u>         | <u>Vehicle</u><br><u>Status</u> | State<br>DTR | <u>Ban</u><br>Date |             |             |
| T101 2                                                                                                    | 2002 FK234                                        | 2002 FK234 10254789 \$                                         | \$35 <b>\$</b> 35                            | No 🔴 No 🔴                      | Exception                       | Ν            | 1/1/10             | <u>View</u> | <u>Edit</u> |
|                                                                                                    | 2006 FK445                                        | 2006 FK445 10035688 s                                          | \$35 \$35                                    | No 🔴 No 🔴                      | Exception                       | Ν            | 1/1/12             | <u>View</u> | <u>Edit</u> |
| T102 2                                                                                                    | 2000 FK987                                        | 2000 FK987 33631107 \$                                         | \$35 <b>\$</b> 35                            | Yes 🔵 Yes 🔵                    | Exception                       | N            | 1/1/10             | <u>View</u> | <u>Edit</u> |
| T103 1                                                                                                    | 100000                                            | 1999 FK7658 20007106 \$                                        | \$35 \$35                                    | Yes 🔵 Yes 🔵                    | Exception                       | N            | 1/1/10             | <u>View</u> | <u>Edit</u> |
| T104 2                                                                                                    | 1999 FK7658                                       | 2009 FK0987 19204177                                           | \$0 <mark>\$</mark> 0                        | Yes 🔵 Yes 🔵                    | Exception                       | E            |                    | <u>View</u> | <u>Edit</u> |
|                                                                                                    | 1999         FK7658           2009         FK0987 |                                                                |                                              |                                |                                 |              |                    |             |             |

#### Step 3. To return to the Truck screen, use the Back to Truck List link.

| Welcome, User Fake - Fake LMC Trucking Co.                                                                                                    | My Account   Home   Help/FAQ   Logout                  |
|----------------------------------------------------------------------------------------------------|--------------------------------------------------------|
| The Ports of Long Beach and Los Angeles<br>Clean Trucks Program<br>Drayage Truck Registry                                                                 |                                                        |
| Company Profile                                                                                                    | e   Trucks   Users   Rep <mark>orts   Resources</mark> |
| Truck Registry Mode View                                                                                                    | Back to truck list                                     |
| Label T102 VIN 1NT6789VP89001234 Make Volvo Model VNL Year 2000<br>License Plate FK987 RFID Tag No. 33631107 Non-Container Sticker Status Exception Acces | ss: LB • Yes LA • Yes                                  |
| Truck Information                                                                                                    | Truck   Owner   Billing & Access                       |

- Step 4. To edit a truck's information, on the Trucks screen select the Edit link for that truck. The edit function will only be available for LMC Admin and LMC User types; users with LMC View access will not be able to edit truck information.
- Step 5. Update the editable information in the Truck Information section. [The information in the Port Administrative Information section is read-only and can only be updated by contacting the Ports PDTR Administrator at (866) 721-5686.]

| Welcome, User Fake - Fake L                                                                                                    | MC Trucking Co.                                                                     |                                                                                                    | My Account   Home   Help    | p/FAQ   Logout             |
|----------------------------------------------------------------------------------------------------|-------------------------------------------------------------------------------------|----------------------------------------------------------------------------------------------------|-----------------------------|----------------------------|
| Port of<br>LONG BEACH<br>The Gene Not                                                                                                | The Ports of Long Bes<br>Clear<br>Drayag                                            | ach and Los Angeles<br>an Trucks Program<br>e Truck Registry                                               |                             | THE PORT<br>OF LOS ANOLLIS |
|                                                                                                    |                                                                                     | Company Prof                                                                                               | ile   Trucks   Users   Repo | rts   Resources            |
| Truck Registry                                                                                                    |                                                                                     | Mode Edit                                                                                                  |                             | Back to truck list         |
| Label T102 VIN 1NT678<br>License Plate FK987 RFI                                                                                     | 89VP89001234 Make Volvo Mo<br>D Tag No. 33631107 Non-Conta                          | odel VNL Year 2000<br>inerSticker Status Exception Acce                                                    | ss: LB 🛡 Yes LA 🛡 Yes       |                            |
| Truck Information                                                                                                    |                                                                                     |                                                                                                    | Truck   Owner   B           | illing & Access            |
| Truck Information                                                                                                    |                                                                                     |                                                                                                    |                             |                            |
| VIN *<br>Make *<br>License Plate<br>RFID Tag No.<br>Label (optional)                                                                 | 1NT6789VP89001234           Volvo           FK987           33631107           T102 | Exclusively Employee Operated<br>Model VNL Yea<br>State of Issuance CA V<br>Non-Container Terminal Sticker | r * 2000<br>Country USA Y   |                            |
| Engine Information<br>Engine Make<br>Engine Year<br>Engine Family                                                                    | Cummins V<br>1999                                                                   | Engine Model<br>Fuel Type<br>Engine Retrofitted?                                                           | N14<br>Electric Hybrid      |                            |
| Port Administrative In Engine Year Approved? Fuel Approved?                                                                          | formation                                                                           |                                                                                                    |                             | -                          |
| Grant Funded LA<br>Grant Funded LA<br>Replaced VIN<br>Gateway Cities<br>Emissions Standard<br>State DTR Sticker#<br>*required fields | Grant Funded LB                                                                     | Grant Funded Prop 18 Class 7 or Exempt State DTR Compliance Status Non-                                    | Compliant                   |                            |

Step 6. Select the Update button.

Step 7. If the update was successful, the Edit mode screen will refresh and Save Successful will be shown above the Truck Registry screen title.

| Welcome, User Fake -                    | Fake LMC Trucking Co.                                                                                                  | My Account   Home   He    | lp/FAQ   Logout            |
|-----------------------------------------|----------------------------------------------------------------------------------------------------|---------------------------|----------------------------|
| Port of<br>LONG BEACH<br>Thereme Port   | The Ports of Long Beach and Los Angeles<br>Clean Trucks Program<br>Drayage Truck Registry                              |                           | THE PORT<br>OF LOS ANGELES |
|                                         | Company Profil                                                                                                    | e   Trucks   Users   Repo | orts   Resources           |
| Save Successful<br>Truck Registry       | Mode Edit                                                                                                    |                           | Back to truck list         |
| Label T102 VIN :<br>License Plate FK987 | INT6789VP89001234 Make Volvo Model VNL Year 2000<br>RFID Tag No. 33631107 Non-Container Sticker Status Exception Acces | 55: LB • Yes LA • Yes     |                            |
| Truck Informatio                        | n                                                                                                    | Truck   Owner   I         | Billing & Access           |

## 11 How Do I View or Modify Truck Owner Information?

Step 1. Select the Trucks link from the grey menu bar.

Step 2. Select the Edit link for a selected truck.

| Weld | ome, User Fake                         | - Fake LMC Truck            | ing Co.           |                        |                          |             |                 | My Account                      | Home         | Help/F             | AQ   I      | ogout       |
|------|----------------------------------------|-----------------------------|-------------------|------------------------|--------------------------|-------------|-----------------|---------------------------------|--------------|--------------------|-------------|-------------|
|      | Port of<br>LONG BEACH<br>TherCrem Port |                             | The Ports of      | Clean Truc<br>yage Tru | os Ange<br>cks Pi<br>UCK | rogra<br>Re | gistry          |                                 | ME . D       |                    | THE         | PORT        |
| -    |                                        |                             |                   |                        |                          |             | Company Profile | Trucks                          | Jsers        | Reports            | Res         | ources      |
| Tr   | rucks                                  |                             |                   |                        |                          |             |                 |                                 |              |                    |             |             |
| P    | late                                   |                             | Truck Label       |                        |                          | RFID        |                 |                                 | Sear         | ch                 |             |             |
|      | Un-Register                            | [<br>                       |                   |                        |                          |             |                 |                                 |              |                    | Add T       | ruck        |
| Se   | lect trucks using                      | checkbox(es) be             | IOW Defore you UI | n-Register             |                          |             |                 | Export t                        | o Excel      | Recor              | rds 1 t     | o 5 of 5    |
|      | <u>Label</u>                           | <u>Model</u><br><u>Year</u> | <u>Plate</u>      | <u>RFID</u>            | С<br><u>LB</u>           |             | Access<br>LB LA | <u>Vehicle</u><br><u>Status</u> | State<br>DTR | <u>Ban</u><br>Date |             |             |
| E    |                                        | 2002                        |                   |                        | N/A                      | N/A         | No 🔴 No 🔴       | Incomplete                      | Ν            | 1/1/10             | <u>View</u> | <u>Edit</u> |
| E    | T101                                   | 2006                        | FK445             | 10035688               | \$35                     | \$35        | No 🔴 No 🔴       | Exception                       | N            | 1/1/12             | <u>View</u> | Edit        |
| E    | T102                                   | 2000                        | FK987             | 33631107               | <b>\$</b> 35             | \$35        | Yes 🔵 Yes 🔵     | Exception                       | N            | 1/1/10             | <u>View</u> | <u>Edit</u> |
| E    | T103                                   | 1999                        | FK7658            | 20007106               | \$35                     | \$35        | Yes 🜒 Yes 🔵     | Exception                       | N            | 1/1/10             | <u>View</u> | Edit        |
| E    | T104                                   | 2009                        | FK0987            | 19204177               | \$0                      | \$0         | Yes 🔵 Yes 🔵     | Exception                       | E            |                    | <u>View</u> | <u>Edit</u> |

#### Step 3. Select the Owner link on the green bar.

| Welcome, User Fake - Fake LMC Trucking Co.                                          |                                                                                                    | My Account   Home   Help/FAQ   Logout       |
|-------------------------------------------------------------------------------------|----------------------------------------------------------------------------------------------------|---------------------------------------------|
| Port of<br>LONG BEACH<br>Thrown Mt                                                  | of Long Beach and Los Angeles<br>Clean Trucks Program<br>ayage Truck Registry                        |                                             |
|                                                                                     | Company Pro                                                                                          | file   Trucks   Users   Reports   Resources |
| Truck Registry                                                                      | Mode Edit                                                                                            | Back to truck list                          |
| Label T103 VIN 1NT7890VP89001234 Make<br>License Plate FK7658 RFID Tag No. 20007106 | International/Navistar <b>Model</b> 9400i <b>Year</b> 1<br>Non-Container Sticker Status Exception Ac | 999<br>cess: LB • Yes LA • Yes              |
| Truck Information                                                                   |                                                                                                    | Truck Owner Billing & Access                |

- Step 4. The Registered Owner Information screen and information are displayed.
- Step 5. To edit the existing information, make changes to the appropriate fields then select Update. Do this only if correcting information about the current owner.
- Step 6. To change the truck's Registered Owner, select the Change Owner button. If the Registered Owner has changed, go to Step 8.

| Welcome, User Fake - Fake LMC Trucking C                                                                | 0.                                                                                           | My Account   Home   Help/FAQ   Logout                                        |
|----------------------------------------------------------------------------------------------------|----------------------------------------------------------------------------------------------|------------------------------------------------------------------------------|
| Port of<br>LONG BEACH<br>End Gene Port                                                                  | The Ports of Long Beach and Los Angeles<br>Clean Trucks Program<br>Drayage Truck Regis       |                                                                              |
|                                                                                                    | Compa                                                                                        | ny Profile   Trucks   Users   Reports   Resources                            |
| Truck Registry                                                                                          | Mode Edit                                                                                    | Back to truck list                                                           |
| Label T103 VIN 1NT7890VP8900123-<br>License Plate FK7658 RFID Tag No. 2<br>Registered Owner Information | Make International/Navistar Model 9400i Yi<br>0007106 Non-Container Sticker Status Exception | ear 1999<br>on Access: LB • Yes LA • Yes<br>Truck   Owner   Billing & Access |
| Registered Owner Type*                                                                                  | Individual                                                                                   |                                                                              |
| First Name *                                                                                            | Joe                                                                                          |                                                                              |
| Last Name*                                                                                              | No Name                                                                                      |                                                                              |
| Address 1*                                                                                              | 5687 Sunshine St.                                                                            |                                                                              |
| Address 2                                                                                               |                                                                                              |                                                                              |
| City*                                                                                                   | Sunset Hills                                                                                 |                                                                              |
| State*                                                                                                  | CA Zip* 95486                                                                                |                                                                              |
| Country*                                                                                                | USA 💌                                                                                        |                                                                              |
| Phone*                                                                                                  | (345) 876-1234                                                                               |                                                                              |
| E-mail Address<br>*required fields                                                                      | Change Owner Add New Truck                                                                   | Update                                                                       |

Step 7. The screen will show Save Successful if the changes have been accepted.

| Welcome, User Fake - I                   | Fake LMC Trucking Co.                                                                                                    | My Account   Home   Help/FAQ   Logout     |
|------------------------------------------|----------------------------------------------------------------------------------------------------|-------------------------------------------|
| Port of<br>LONG BEACH<br>The Green Post  | The Ports of Long Beach and Los Angeles<br>Clean Trucks Program<br>Drayage Truck Registry                                            |                                           |
|                                          | Company Profi                                                                                                    | le   Trucks   Users   Reports   Resources |
| Save Successful<br>Truck Registry        | Mode Edit                                                                                                    | Back to truck list                        |
| Label T103 VIN 1<br>License Plate FK7658 | NT7890VP89001234 Make International/Navistar Model 9400i Year 19<br>RFID Tag No. 20007106 Non-Container Sticker Status Exception Acc | 99<br>ess: LB • Yes LA • Yes              |
| Registered Own                           | ermormation                                                                                                    | Truck   Owner   Billing & Access          |

Step 8. If the Registered Owner of the truck is the LMC, select the 'LMC Is Owner' option. The LMC information is shown as read-only. Confirm the owner by selecting the Update button.

| Welcome, User Fake - Fake LMC Trucking Co.                                 |                                                                                           | My Account   Home   Help/FAQ   Logout             |
|----------------------------------------------------------------------------|-------------------------------------------------------------------------------------------|---------------------------------------------------|
| Port of<br>LONG BEACH<br>Thrown Mt                                         | Ports of Long Beach and Los Angeles<br>Clean Trucks Program<br>Drayage Truck Regist       |                                                   |
|                                                                            | Compar                                                                                    | ny Profile   Trucks   Users   Reports   Resources |
| Truck Registry                                                             | Mode Edit                                                                                 | Back to truck list                                |
| Label T103 VIN 1NT7890VP89001234<br>License Plate FK7658 RFID Tag No. 2000 | Make International/Navistar Model 9400i Ye<br>07106 Non-Container Sticker Status Exceptio | ar 1999<br>m Access: LB • Yes LA • Yes            |
| Registered Owner Information                                               |                                                                                           | Truck   Owner   Billing & Access                  |
| ⊙ LMC Is Owner                                                             | 1                                                                                         |                                                   |
| O Enter New                                                                | 4                                                                                         |                                                   |
| Registered Owner Type*                                                     | Company                                                                                   |                                                   |
| Company Name*                                                              | Fake LMC Trucking Co.                                                                     |                                                   |
| Address 1*                                                                 | 4567 False St.                                                                            |                                                   |
| Address 2                                                                  |                                                                                           |                                                   |
| City*                                                                      | Make Believe                                                                              |                                                   |
| State*                                                                     | CA Zip* 97356                                                                             |                                                   |
| Country*                                                                   | USA                                                                                       |                                                   |
| Phone*                                                                     | (111) 333-4444                                                                            |                                                   |
| Fax                                                                        | (111) 333-4445                                                                            |                                                   |
| E-mail Address                                                             | pfake@fakeco.com                                                                          |                                                   |
| *required fields                                                           |                                                                                           |                                                   |
|                                                                            | Update                                                                                    |                                                   |

- Step 9. If the truck owner is a Registered Owner of existing trucks in your fleet, select the 'Use Owner from Your Existing Trucks' option. A drop-down list of existing owners is displayed.
- Step 10. Select a Registered Owner from the Existing Owners drop-down list. After the existing owner has been selected, the screen will be populated with the corresponding owner information.
- Step 11. Verify the Owner Information and select the Update button to select that owner.

| Welcome, User Fake - Fake LMC Truck                              | ing Co.                                                                                             | My Account   Home   Help/FAQ   Logout             |
|------------------------------------------------------------------|----------------------------------------------------------------------------------------------------|---------------------------------------------------|
| Port of<br>LONG BEACH<br>Twi Crentive                            | The Ports of Long Beach and Los Angeles<br>Clean Trucks Program<br>Drayage Truck Regis              |                                                   |
|                                                                  | Compa                                                                                               | ny Profile   Trucks   Users   Reports   Resources |
| Truck Registry                                                   | Mode Edit                                                                                           | Back to truck list                                |
| Label T103 VIN 1NT7890VP8900<br>License Plate FK7658 RFID Tag No | 1234 Make International/Navistar Model 9400i Yı<br>o. 20007106 Non-Container Sticker Status Excepti | ear 1999<br>on Access: LB ● Yes LA ● Yes          |
| Registered Owner Information                                     | h                                                                                                   | Truck   Owner   Billing & Access                  |
| O LMC Is Owner<br>O Use Owner from Your Existing                 | Trucks                                                                                              |                                                   |
| Existing Owner                                                   | No Name, Joe 5687 Sunshine Avenue                                                                   | Sunset Hills CA 95486 💌                           |
| O Enter New                                                      |                                                                                                    |                                                   |
| Registered Owner Type*                                           | Individual                                                                                          |                                                   |
| First Name *                                                     | Joe                                                                                                 |                                                   |
| Last Name*                                                       | No Name                                                                                             |                                                   |
| Address 1*                                                       | 5687 Sunshine Avenue                                                                                |                                                   |
| Address 2                                                        |                                                                                                    |                                                   |
| City*                                                            | Sunset Hills                                                                                        |                                                   |
| State*                                                           | CA Zip* 95486                                                                                       |                                                   |
| Country*                                                         | USA                                                                                                 |                                                   |
| Phone*                                                           | (345) 876-1234                                                                                      |                                                   |
| Fax                                                              |                                                                                                    |                                                   |
| E-mail Address                                                   |                                                                                                    |                                                   |
| *required fields                                                 | Update                                                                                              |                                                   |

- Step 12. To enter a new truck owner, select the 'Enter New' option.
- Step 13. Complete the new owner registration form per field rules and field information on the Registered Owner Information screen. Select the Update button.

| Welcome, User Fake - Fake LMC Trucking Co.                                |                                                                                            | My Account   Home   Help/FAQ   Logout                |
|---------------------------------------------------------------------------|--------------------------------------------------------------------------------------------|------------------------------------------------------|
| Port of<br>LONG BEACH<br>TROWN PM                                         | e Ports of Long Beach and Los Angeles<br>Clean Trucks Program<br><b>Drayage Truck Regi</b> |                                                      |
|                                                                           | Co                                                                                         | mpany Profile   Trucks   Users   Reports   Resources |
| Truck Registry                                                            | Mode Edit                                                                                  | Back to truck list                                   |
| Label T103 VIN 1NT7890VP89001234<br>License Plate FK7658 RFID Tag No. 200 | Make International/Navistar Model 9400i<br>07106 Non-Container Sticker Status Exc          | Year 1999<br>Peption Access: LB • Yes LA • Yes       |
| Registered Owner Information                                              |                                                                                            | Truck   Owner   Billing & Access                     |
| O LMC Is Owner                                                            |                                                                                            |                                                      |
| © Enter New                                                               |                                                                                            |                                                      |
| Registered Owner Type*                                                    | Individual                                                                                 |                                                      |
| First Name *                                                              |                                                                                            |                                                      |
| Last Name*                                                                |                                                                                            |                                                      |
| Address 1*                                                                |                                                                                            |                                                      |
| Address 2                                                                 |                                                                                            |                                                      |
| City*                                                                     |                                                                                            |                                                      |
| State*                                                                    | - Select - 💌 Zip*                                                                          |                                                      |
| Country*                                                                  | USA 💌                                                                                      |                                                      |
| Phone*                                                                    |                                                                                            |                                                      |
| Fax                                                                       |                                                                                            |                                                      |
| E-mail Address                                                            |                                                                                            |                                                      |
| - required fields                                                         | Update                                                                                     |                                                      |

#### **12 How Do I View or Modify Existing Users?**

- Step 1. Select the Users link from the grey menu bar. The Users list is displayed. The "is Active" checkbox indicates whether a user is currently active. The "is Admin" checkbox indicates whether that user is the administrator for that LMC.
- Step 2. Select a user's View link to see the user's information in a read-only format.
- Step 3. Select the Edit link of a selected user to update that user's information.

| Welcome, User Fake - Fake LMC Truck  | ing Co.                                  |                                                      | My              | Account   Home  | Help/FAQ    | Logout                    |
|--------------------------------------|------------------------------------------|------------------------------------------------------|-----------------|-----------------|-------------|---------------------------|
| Portor<br>LONG BEACH<br>The Cent Pus | The Ports of Long Beau<br>Clea<br>Drayag | ch and Los Angeles<br>in Trucks Progra<br>e Truck Re | gistry          |                 |             | THE PORT<br>OF LOS AMORES |
|                                      |                                          |                                                      | Company Profile | Trucks Users    | Reports   F | Resources                 |
| Users                                |                                          |                                                      |                 |                 |             |                           |
|                                      |                                          |                                                      |                 | Evport to Evcel | Records     | Add User                  |
| <u>Username</u>                      | First Name                               | Last Name                                            | is Active       | is Admin        | Records     | 101011                    |
| username@fakeco.com                  | User                                     | Fake                                                 | V               | <b>V</b>        | <u>View</u> | <u>Edit</u>               |

Step 4. Update the user information fields. To save these changes select the Update button. To keep the original user information and return to the Users screen, select the Cancel button.

| Welcome, User Fake - Fake           | e LMC Trucking Co.                                                                                                    | My Account   Home   Help/FAQ   Logout                     |
|-------------------------------------|----------------------------------------------------------------------------------------------------|-----------------------------------------------------------|
| Port of<br>LONG BEACH<br>Twices Pas | The Ports of Long Beach and Los Angeles<br>Clean Trucks Program<br>Drayage Truck Registre                                                                                                    |                                                           |
|                                     | Company P.                                                                                                    | rofile   Trucks   Users   Reports   Resources             |
| User Information                    |                                                                                                    |                                                           |
|                                     | Mode Edit                                                                                                    | Back to User List                                         |
|                                     |                                                                                                    |                                                           |
| Username                            | username@fakeco.com (Valid e-mail address required)                                                                                                    |                                                           |
| First Name                          | User                                                                                                    |                                                           |
| Last Name                           | Fake                                                                                                    |                                                           |
| Receive Notifications?              |                                                                                                    |                                                           |
| Is Active?                          |                                                                                                    |                                                           |
| Is Locked Out?                      |                                                                                                    |                                                           |
| E-mail Verified?                    | Reset Password  CLMC User - Can modify LMC information, and add trucks, but cannot a  LMC View - Cannot edit any information, or add trucks, but can view a  LMC Administrator - Can modify all LMC information, add trucks, and c  Update Cancel | idd new users.<br>all LMC information<br>reate new users. |

#### 13 How Do I Add a New User?

Step 1. Select the Users link from the grey menu bar. The Users list is displayed.

Step 2. To add a new user, select the Add User button.

| Welcome, User Fake - Fake LMC Truckin | g Co.                                     |                                      | M               | y Account   Home | Help/FAQ    | Logout                     |
|---------------------------------------|-------------------------------------------|--------------------------------------|-----------------|------------------|-------------|----------------------------|
| Port of<br>LONG BEACH<br>DVCom Mt     | The Ports of Long Beau<br>Clea<br>Drayage | n Trucks Progra<br><b>C Truck</b> Re | gistry          |                  |             | THE PORT<br>OF LOS ANGELES |
|                                       |                                           |                                      | Company Profile | Trucks Users     | Reports     | Resources                  |
| Users                                 |                                           |                                      |                 |                  |             |                            |
|                                       |                                           |                                      |                 | Export to Excel  | Records     | Add User                   |
| <u>Username</u>                       | <u>First Name</u>                         | <u>Last Name</u>                     | is Active       | <u>is Admin</u>  |             |                            |
| username@fakeco.com                   | User                                      | Fake                                 |                 |                  | <u>View</u> | Edit                       |

Step 3. Complete the Add User form with a valid e-mail address and click on the Is Active? checkbox. Select the Create button to add the new user.

| Welcome, User Fake - Fake                              | e LMC Trucking Co.                                                                                                    | My Account   Ho                                       | ome   Help/FAQ   Logout |  |  |
|--------------------------------------------------------|----------------------------------------------------------------------------------------------------|-------------------------------------------------------|-------------------------|--|--|
| Port of<br>LONG BEACH<br>Threes Ive                    | The Ports of Long Beach and Los Angeles<br>Clean Trucks Program<br>Drayage Truck Registry                                                                                                    |                                                       |                         |  |  |
| Company Profile   Trucks   Users   Reports   Resources |                                                                                                    |                                                       |                         |  |  |
|                                                        |                                                                                                    |                                                       |                         |  |  |
| User Information                                       |                                                                                                    |                                                       |                         |  |  |
|                                                        | Mode Edit                                                                                                    |                                                       | Back to User List       |  |  |
| Username                                               | (Valid e-mail address required)                                                                                                    |                                                       |                         |  |  |
| First Name                                             |                                                                                                    |                                                       |                         |  |  |
| Last Name                                              |                                                                                                    |                                                       |                         |  |  |
| Receive Notifications?                                 |                                                                                                    |                                                       |                         |  |  |
| Is Active?                                             |                                                                                                    |                                                       |                         |  |  |
|                                                        | O LMC User - Can modify LMC information, and add trucks, but cannot ac<br>O LMC View - Cannot edit any information, or add trucks, but can view al<br>O LMC Administrator - Can modify all LMC information, add trucks, and cr | ld new users.<br>I LMC information<br>eate new users. |                         |  |  |
|                                                        | Create                                                                                                    |                                                       | -                       |  |  |

### 14 How Do I View Reports?

Step 1. Select the Reports link from the grey menu bar.

Step 2. Select the report to be viewed from the Reports screen list.

| Welcome, User Fake - Fake LMC Trucking Co.                                                 | My Account   Home   Help/FAQ   Logout                                  |  |  |  |
|--------------------------------------------------------------------------------------------|------------------------------------------------------------------------|--|--|--|
| Port of Long BEACH<br>Information                                                          | ng Beach and Los Angeles<br>Clean Trucks Program<br>age Truck Registry |  |  |  |
|                                                                                            | Company Profile   Trucks   Users Reports Resources                     |  |  |  |
| Reports                                                                                    |                                                                        |  |  |  |
| Payment History By Transaction Number<br>Payment History By Truck                          |                                                                        |  |  |  |
| Trucks with Exceptions or Incomplete Data                                                  |                                                                        |  |  |  |
| <u>Fleet Summary Report</u>                                                                |                                                                        |  |  |  |
| © 2009 Ports of Long Beach and Los Angeles / Clean Trucks Program<br>Version 1.0.19.0 (16) |                                                                        |  |  |  |

- Step 3. If necessary, enter the report date ranges. Select the radio button to choose what format the report will be presented in (Screen, Excel, PDF). To download/export a report (where available), select the desired format (Excel or PDF). PDF is suggested format for printing reports; if printing from Excel, the page settings may need to be adjusted in order to print on one page.
- Step 4. Select the Run Report button.

| Welcome, User Fake - Fake LMC Trucking Co.                                                 | My Account   Home   Help/FAQ   Logout     |
|--------------------------------------------------------------------------------------------|-------------------------------------------|
| The Ports of Long Beach and Los Angeles<br>Clean Trucks Program<br>Drayage Truck Registry  |                                           |
| Company Profil                                                                             | le   Trucks   Users   Reports   Resources |
| Payment History by Transaction Number                                                      |                                           |
| From To To                                                                                 |                                           |
| ⊙ Screen ○ Excel ○ PDF Run Report                                                          |                                           |
|                                                                                            |                                           |
| © 2009 Ports of Long Beach and Los Angeles / Clean Trucks Program<br>Version 1.0.19.0 (16) | n                                         |